# Crie um modelo de CLI vSmart para enviar uma política centralizada

## Contents

Introduction Prerequisites Requirements Componentes Utilizados Problema Solução Etapa 1. Confirme se o vSmarts está no modo CLI com Conexões de Controle Estáveis Etapa 2. Criar o modelo CLI Etapa 3. Envie o novo modelo CLI para o vSmart Informações Relacionadas

# Introduction

Este documento descreve uma maneira fácil de criar um modelo de CLI para vSmarts, já que eles são necessários para enviar uma política centralizada para a sobreposição.

# Prerequisites

#### Requirements

Conhecimento fundamental destes tópicos:

- Visão geral da solução SD-WAN
- Modelos vManage
- Centralizado

#### **Componentes Utilizados**

As informações neste documento são baseadas nestas versões de software e hardware:

- vManage versão 20.6.4
- vBond versão 20.6.4
- vSmart Versão 20.6.4

The information in this document was created from the devices in a specific lab environment. All of the devices used in this document started with a cleared (default) configuration. Se a rede estiver ativa, certifique-se de que você entenda o impacto potencial de qualquer comando.

# Problema

A mensagem de erro **Falha ao ativar a política vSmarts x.x.x.x não estão no modo vManage** pode ser vista após a ativação da política centralizada.

#### Activate Policy

Failed to activate policy vSmarts === 3.1 are not in vManage mode

Cancel

# Solução

### Etapa 1. Confirme se o vSmarts está no modo CLI com Conexões de Controle Estáveis

Nesta etapa, você precisa validar se as conexões de controle entre o vManage e o vSmart estão ativas e estáveis. Isso é obrigatório para enviar o modelo.

Navegue até vManage > Monitor > Rede > vSmart

**Observação**: da versão 20.9 e posterior, navegue até vManage > Monitor > Dispositivos > vSmart.

Observe a acessibilidade e o aumento desde então.

| Eisco vManage 🛇 Select Resource Group+ |             |                 |                            |          | Monitor · Network    |         |     |         |         |  |  |
|----------------------------------------|-------------|-----------------|----------------------------|----------|----------------------|---------|-----|---------|---------|--|--|
|                                        |             |                 |                            | WAN - Ed | Geo Colocation Clust | ers     |     |         |         |  |  |
| VPN GROUP                              | VPN SEGMENT |                 |                            |          |                      |         |     |         |         |  |  |
| No VPN Group Available *               |             |                 |                            |          |                      |         |     |         |         |  |  |
|                                        |             |                 |                            |          |                      |         |     |         |         |  |  |
| Q Search                               |             |                 |                            |          |                      |         |     |         |         |  |  |
| Device Group All V                     |             |                 |                            |          |                      |         |     |         |         |  |  |
| Hostname                               | System IP   | Device Model    | Chassis Number/ID          | State    | Reachability         | Site ID | BFD | Control | Version |  |  |
| tmanage_20_6_4                         | 1.1         | vManage         | f1310071-c808-47aa-bd18-22 | 0        | reachable            | 10      | -   | 6       | 20.6.4  |  |  |
| wsmart1_20_6_4                         | 3.1         | vSmart          | 13fafb25-b8c1-4083-835d-27 | 0        | reachable            | 10      |     | 6       | 20.6.4  |  |  |
| • vbond_20_6_4                         | <b>1</b>    | vEdge Cloud (vB | 5b063548-f955-425d-b94e-fc | 0        | reachable            | 10      |     |         | 20.6.4  |  |  |

#### Etapa 2. Criar o modelo CLI

Nesta etapa, você precisa carregar a configuração atual do vSmart para o Modelo CLI. O vManage tem uma opção para carregar automaticamente a configuração no modelo.

Navegue até vManage > Configuration > Templates > Create Template > Modelo CLI.

| ■ Cisco vManage ② Select Resource Group• |                       | Configuration · Templates                       |         |  |  |  |  |
|------------------------------------------|-----------------------|-------------------------------------------------|---------|--|--|--|--|
|                                          |                       | Device Feature                                  |         |  |  |  |  |
| Device Model                             | Select Device Model ~ |                                                 |         |  |  |  |  |
| Template Name                            |                       |                                                 |         |  |  |  |  |
| Description                              |                       |                                                 |         |  |  |  |  |
| CLI Configuration                        |                       | Load Running config from reachable device: - Se | elect - |  |  |  |  |
| Config Preview                           |                       |                                                 |         |  |  |  |  |
| 1                                        |                       |                                                 |         |  |  |  |  |
|                                          |                       |                                                 |         |  |  |  |  |

Preencha todos os parâmetros de modelo necessários como Nome do modelo e Descrição.

| ■ Cisco vManage ② Select Resource Group• |                   |                          | Configuration · Templates                  |                       |   |  |  |  |
|------------------------------------------|-------------------|--------------------------|--------------------------------------------|-----------------------|---|--|--|--|
|                                          |                   |                          | Device Feature                             |                       |   |  |  |  |
|                                          | Device Model      | vSmart ~                 |                                            |                       |   |  |  |  |
|                                          | Template Name     | vSmart_East              |                                            |                       |   |  |  |  |
|                                          | Description       | Template for vSmart East |                                            |                       |   |  |  |  |
|                                          | CLI Configuration |                          | Load Running config from reachable device: | - Select - V Q Search | ( |  |  |  |
|                                          | Config Preview    |                          |                                            |                       |   |  |  |  |

Clique em **Avançar** para carregar a configuração atual do dispositivo acessível e selecionar a configuração do dispositivo desejado.

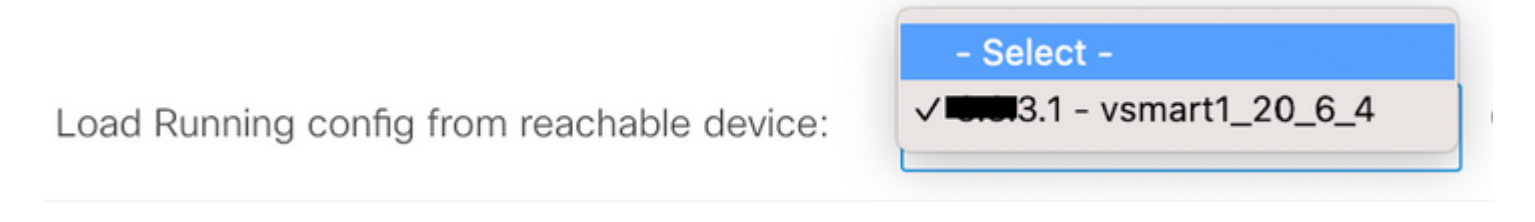

O vManage carrega automaticamente a configuração atual do dispositivo para o Modelo CLI.

| ≡ C                                                                                                    | <b>isco</b> vManage                                                                                                    | Select Resource Group    | •                                      | Configuration · Templates |                  |                                 |  |  |  |
|----------------------------------------------------------------------------------------------------|----------------------------------------------------------------------------------------------------|--------------------------|----------------------------------------|---------------------------|------------------|---------------------------------|--|--|--|
|                                                                                                    |                                                                                                    |                          |                                        | Device                    | Feature          |                                 |  |  |  |
| Device M                                                                                                    | Model                                                                                                    | vSmart v                 |                                        |                           |                  |                                 |  |  |  |
| Template                                                                                                    | e Name                                                                                                    | vSmart_East              |                                        |                           |                  |                                 |  |  |  |
| Descript                                                                                                    | tion                                                                                                    | Template for vSmart East |                                        |                           |                  |                                 |  |  |  |
| CLI Conf                                                                                                    | figuration                                                                                                    |                          | Load                                   | Running config from re    | eachable device: | 3.1 - vsmart1_20_6_4 ~ Q Search |  |  |  |
| Config Pr                                                                                                    | review                                                                                                    |                          |                                        |                           |                  |                                 |  |  |  |
| 1<br>2<br>3<br>4<br>5<br>6<br>7<br>8<br>9<br>10<br>11<br>12<br>13<br>14<br>15<br>16<br>17<br>18<br>19<br>20<br>21<br>22<br>23<br>24<br>25<br>26<br>27<br>28<br>29<br>30<br>31<br>27<br>20<br>23<br>24<br>25<br>26<br>27<br>28<br>29<br>20<br>20<br>21<br>22<br>23<br>24<br>25<br>26<br>27<br>28<br>29<br>20<br>20<br>20<br>20<br>20<br>20<br>20<br>20<br>20<br>20 | system<br>host-name<br>system-ip<br>site-id<br>admin-tech-on-failur<br>no vrrp-advt-with-ph<br>organization-name<br>clock timezone Ameri-<br>vbond 192.168.18.189<br>caa<br>auth-order locu<br>usergroup basic<br>task system read<br>task interface rea<br>!<br>usergroup netadmin<br>!<br>usergroup netadmin<br>!<br>usergroup netadmin<br>!<br>usergroup netadmin<br>!<br>usergroup netadmin<br>!<br>usergroup netadmin<br>!<br>usergroup tenantadm<br>!<br>usergroup tenantadm<br>!<br>user admin<br>passmord \$6\$75f482<br>!<br>ciscotacro-user tru | vsmort1_20_6_4           | KUU/CiA7wAH4dPN3R5y90eYMIRX1E.F422QsJd | .KZYKntaVkL fmySSPbp      | sQz.98kNn/       |                                 |  |  |  |
|                                                                                                    |                                                                                                    |                          |                                        | Add                       | Cancel           |                                 |  |  |  |

Clique em Adicionar para criar o modelo.

#### Etapa 3. Envie o novo modelo CLI para o vSmart

Nesta etapa, você precisa enviar o modelo que acabou de criar para o vSmart correto.

Navegue para vManage > **Configuration** > Templates > Modelo que você acabou de criar > ... > **Conecte** os dispositivos.

| Cisco vManage | Select Resource Group+ |
|---------------|------------------------|
|---------------|------------------------|

| Configuration • I | emp | lates |
|-------------------|-----|-------|
|-------------------|-----|-------|

Device Feature

Q Search

#### Create Template ~

Template Type Non-Default v

| Name               | Description              | Туре    | Device Model | Device Role | Resource Group | Feature Templates | Draft Mode | Devices Attached | Up |
|--------------------|--------------------------|---------|--------------|-------------|----------------|-------------------|------------|------------------|----|
| cedge1_base_config | cedge1_base_config       | CLI     | C8000v       |             | global         | 0                 | Disabled   | 0                | ad |
| cedge2_base_config | cedge2_base_config       | CLI     | C8000v       |             | global         | 0                 | Disabled   | 0                | ad |
| cedge3_base_config | cedge3_base_config       | CLI     | C8000v       |             | global         | 0                 | Disabled   | 0                | ad |
| vSmart_FW          | vSmart_FW                | CLI     | vSmart       |             | global         | 0                 | Disabled   | 1                | ad |
| cedge2_template    | cedge2_template          | CLI     | C8000v       |             | global         | 0                 | Disabled   | 0                | ad |
| vSmart_East        | Template for vSmart East | CLI     | vSmart       |             | global         | 0                 | Disabled   | ٥                | ad |
| test_cedge         | test cedge               | Feature | C1101-4P     | SDWAN Edge  | global         | 10                | Disabled   | 0                | ad |

# Attach Devices

Attach device from the list below

| Available Devices |                | Select All | Selected Dev | rices |
|-------------------|----------------|------------|--------------|-------|
| All               | Q Search       | $\nabla$   | All          | • Q s |
| Name              | Device IP      | 0          | Name         |       |
| vsmart1_20_6_4    | <b>5.0</b> 3.1 |            |              |       |
|                   |                |            |              |       |
|                   |                |            |              |       |
|                   |                |            |              |       |
|                   |                |            |              |       |
|                   |                |            |              |       |
|                   |                |            |              |       |
|                   |                |            |              |       |

Escolha o dispositivo para o qual você precisa enviar o modelo e leve-o para a direita. Em seguida, clique em **Attach (Anexar).** 

# Attach Devices

Attach device from the list below

| Available Devices |          |      |          | S     | elected Devices | 5 |      |
|-------------------|----------|------|----------|-------|-----------------|---|------|
| All               | Q Search |      | $\nabla$ | A     | 1               | • | Q Se |
| Name              | Devic    | e IP |          | Na    | me              |   |      |
|                   |          |      |          | < vsr | nart1_20_6_4    |   |      |
|                   |          |      |          |       |                 |   |      |
|                   |          |      |          |       |                 |   |      |
|                   |          |      |          |       |                 |   |      |
|                   |          |      |          |       |                 |   |      |
|                   |          |      |          |       |                 |   |      |
|                   |          |      |          |       |                 |   |      |
|                   |          |      |          |       |                 |   |      |

À esquerda, clique em vSmart Serial Number para examinar a configuração.

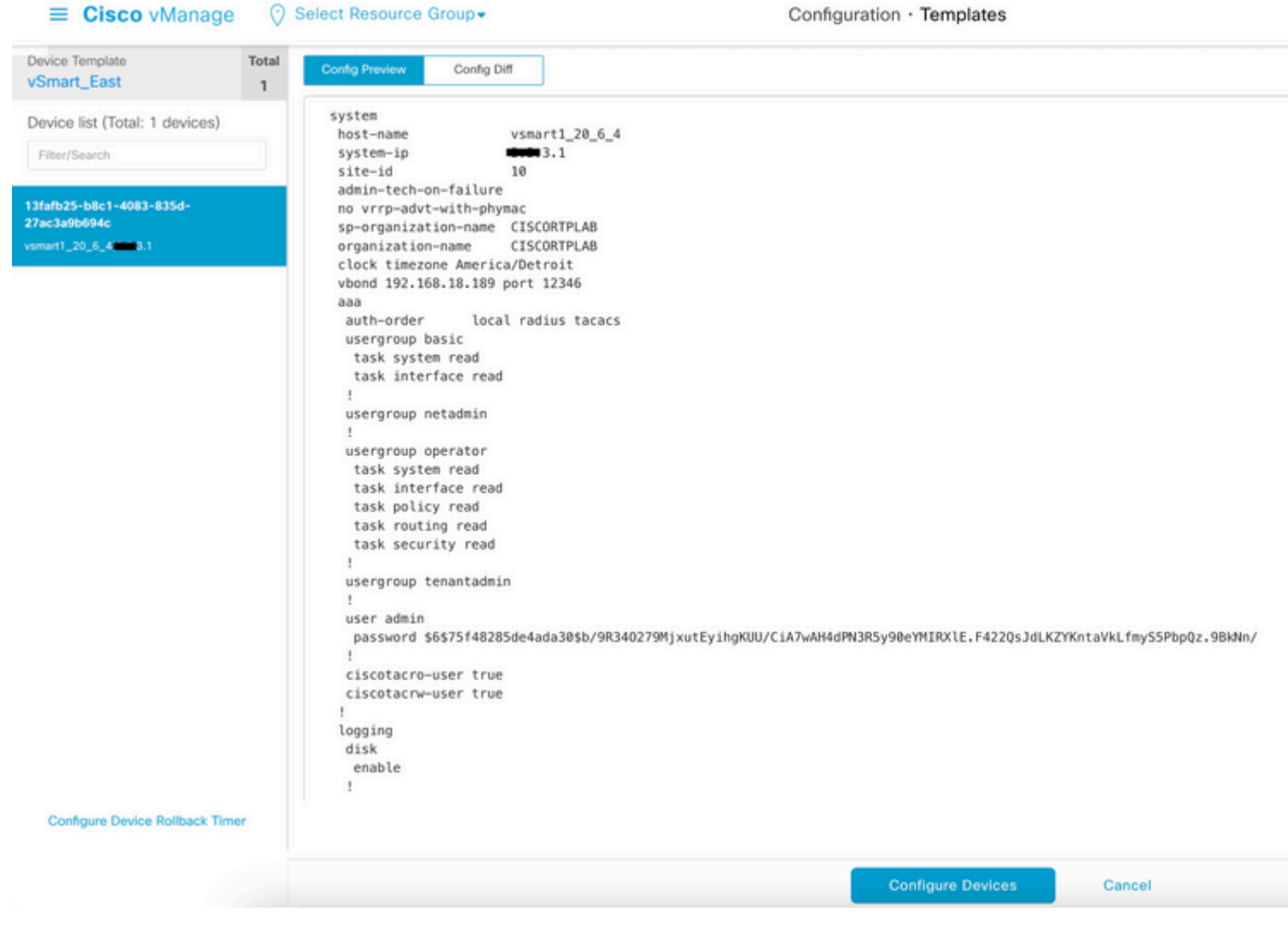

Finalmente, clique em **Configurar dispositivos** para enviar o modelo.

Para confirmar se o modelo foi enviado, navegue para vManage > Configuration > Devices > Controllers > vSmart.

| ■ Cisco vMa           | source Group+  | Configuration · Devices |         |         |                   |                |               |                 |        |
|-----------------------|----------------|-------------------------|---------|---------|-------------------|----------------|---------------|-----------------|--------|
|                       |                |                         |         |         | WAN Edge Li       | st Controllers |               |                 |        |
| Q Search              |                |                         |         |         |                   |                |               |                 |        |
| Add Controller $\lor$ | Change Mode ~  |                         |         |         |                   |                |               |                 |        |
| Controller Type       | Hostname       | System-ip               | Site ID | Mode    | Assigned Template | Draft Mode     | Device Status | Certificate Sta | Policy |
| vManage               | vmanage_20_6_4 | 1.1                     | 10      | CLI     |                   | Disabled       | In Sync       | Installed       |        |
| vSmart                | vsmart1_20_6_4 | 3.1                     | 10      | vManage | vSmart_East       | Disabled       | In Sync       | Installed       |        |
| vBond                 | vbond_20_6_4   | <b>111</b> 2.1          | 10      | CLI     |                   | Disabled       | In Sync       | Installed       |        |

Nesse ponto, você pode ativar a política centralizada que foi configurada.

# Informações Relacionadas

Guia de introdução do Cisco SD-WAN

Guia de configuração de políticas de SD-WAN da Cisco, Cisco IOS XE versão 17.x

#### Sobre esta tradução

A Cisco traduziu este documento com a ajuda de tecnologias de tradução automática e humana para oferecer conteúdo de suporte aos seus usuários no seu próprio idioma, independentemente da localização.

Observe que mesmo a melhor tradução automática não será tão precisa quanto as realizadas por um tradutor profissional.

A Cisco Systems, Inc. não se responsabiliza pela precisão destas traduções e recomenda que o documento original em inglês (link fornecido) seja sempre consultado.